#### Slide 1 - Slide 1

|                                     |                                                            | = 0 ×                                                                                                    |
|-------------------------------------|------------------------------------------------------------|----------------------------------------------------------------------------------------------------|
|                                     | CX CX DVIS-Login X                                         | <u>n</u> ★ ∞                                                                                                    |
| File Edit View Favorites Tools Help |                                                            |                                                                                                    |
| X Conde extranet                    | · Il Courter March                                         | 🥚 Gao In 🔌 🔹                                                                                                    |
|                                     | a source a meets                                           | u nin 1                                                                                                    |
|                                     |                                                            |                                                                                                    |
|                                     | vic l                                                      | and the second second s |
|                                     | Domestic Violence Information System                       | Logout                                                                                                    |
|                                     |                                                            |                                                                                                    |
|                                     |                                                            |                                                                                                    |
|                                     | User Login                                                 |                                                                                                    |
|                                     | Enter your User Name and Password to Enter this restricted |                                                                                                    |
|                                     | area.                                                      |                                                                                                    |
|                                     | User Name:                                                 |                                                                                                    |
|                                     | User Password.                                             |                                                                                                    |
|                                     | (Intel                                                     |                                                                                                    |
|                                     | Logii                                                      |                                                                                                    |
|                                     | Email My Password.                                         |                                                                                                    |
|                                     | Change My Password.                                        |                                                                                                    |
|                                     | For Access contact, insecurity@sa15.state.fl.us            |                                                                                                    |
|                                     | ver. 2010-01-25                                            |                                                                                                    |
|                                     | - System Annunciement                                      |                                                                                                    |
|                                     | There are no new announcements at this time.               |                                                                                                    |
|                                     |                                                            |                                                                                                    |
|                                     |                                                            |                                                                                                    |
|                                     |                                                            |                                                                                                    |
|                                     |                                                            |                                                                                                    |
|                                     |                                                            |                                                                                                    |
|                                     |                                                            |                                                                                                    |
|                                     |                                                            |                                                                                                    |
|                                     |                                                            |                                                                                                    |
|                                     |                                                            |                                                                                                    |
|                                     |                                                            |                                                                                                    |
|                                     |                                                            |                                                                                                    |
|                                     |                                                            |                                                                                                    |
|                                     |                                                            |                                                                                                    |
|                                     |                                                            |                                                                                                    |
|                                     |                                                            |                                                                                                    |

### **Text Captions**

Select the text box and enter your user name.

This is an introduction to the DVIS application for BIPS

#### Slide 2 - Slide 2

| 🗲 🎅 🍘 http://151.132.153.83/login.aspx                   | ρ-≩CX ⊴D/IS-Login ×                                                                                                    | - 0 - ×<br>A * 0 |
|----------------------------------------------------------|----------------------------------------------------------------------------------------------------|------------------|
| File Edit View Favorites Tools Help<br>× Google extranet | ▼ 🕺 Search = - More ≫                                                                                                    | 🤳 Sign In 🄌      |
|                                                          | Domestic Violence Information System                                                                                                    |                  |
|                                                          | User Login<br>Enter your User Name and Password to Enter this restricted<br>area.<br>User Name:<br>User Password.<br>Login<br>Email My Password.<br>Change My Password.<br>For Access contact insecurity@saf5 state flues<br>ver. 2010-01-25<br>System Announcement:<br>There are no new announcements all this time. | bip              |
|                                                          |                                                                                                    |                  |
|                                                          |                                                                                                    |                  |
|                                                          |                                                                                                    | ,                |

**Text Captions** 

Press Tab key or select the User Password box

#### Slide 3 - Slide 3

|                                     | 0.8dX Control                                                                                                    |          | × 7.  |
|-------------------------------------|----------------------------------------------------------------------------------------------------|----------|-------|
| File Edit View Favorites Tools Help | Presk Burg-roge                                                                                                    | П        | K . W |
| × Google extranet                   | ▼ 👌 Search * - More ≫                                                                                                    | 🥥 Sign I | 4.    |
|                                     | User Login<br>Enter your User Name and Password to Enter this restricted                                                                                   | Logout   |       |
|                                     | area.<br>User Name: bip<br>User Password.<br>Email My Password.<br>Charge My Password.<br>For Access contact insecutlygisal5 state flus<br>yer. 2010-01-25 |          |       |
|                                     | - System Announcement:<br>There are no new announcements at this time.                                                                                     |          |       |
|                                     |                                                                                                    |          |       |
| http://151.132.153.83/login.aspx    |                                                                                                    |          | -     |

## **Text Captions**

Enter your password and Click the Login button

#### Slide 4 - Slide 4

|                                           | <b>↑</b> ★ ∅  |
|-------------------------------------------|---------------|
| File Edit View Favorites Tools Help       |               |
| × Goodic extranet                         | 🕘 Sian In 🔌 - |
|                                           |               |
|                                           | 8             |
| dvis Demostic Vielance Information Sustam |               |
| Domestic violence mornation system        |               |
|                                           |               |
| :: Cases :: Reports GroupEIPS AgencyCMAT  |               |
| Last Name: First Name:                    |               |
| Date Entered: 🔤 To: 🔤 Case Number:        |               |
| LID GAM LID GAM                           |               |
|                                           |               |
| (A di tata di tata)                       |               |
| Processing                                |               |
|                                           |               |
|                                           |               |
|                                           |               |
|                                           |               |
|                                           |               |
|                                           |               |
|                                           |               |
|                                           |               |
|                                           |               |
|                                           |               |
|                                           |               |
|                                           |               |
|                                           |               |
|                                           |               |
|                                           |               |
|                                           |               |
|                                           |               |
|                                           |               |
|                                           |               |
|                                           |               |
|                                           |               |

## **Text Captions**

The Domestic Violence Information System page appears

## Slide 5 - Slide 5

|                                       |                                            | - 0 X         |
|---------------------------------------|--------------------------------------------|---------------|
| C Antip://151.132.153.83/Default.aspx | , D + ≧ C × G Dometic Violence Informa ×   | ± ± ±         |
| × Google extranet                     | • Search • More >>                         | 🥚 Sign In 🔌 - |
|                                       |                                            |               |
|                                       |                                            |               |
|                                       | Domestic Violence Information System       |               |
|                                       | :: Cases = Reports Group:EIPS Agenty;:DNRT |               |
|                                       | Last Name                                  |               |
|                                       | Date Entered:                              |               |
|                                       | Booking No: Clear Criteria (Caso)          |               |
|                                       |                                            |               |
|                                       |                                            |               |
|                                       |                                            |               |
|                                       |                                            |               |
|                                       |                                            |               |
|                                       |                                            |               |
|                                       |                                            |               |
|                                       |                                            |               |
|                                       |                                            |               |
|                                       |                                            |               |
|                                       |                                            |               |
|                                       |                                            |               |
|                                       |                                            |               |
|                                       |                                            |               |
|                                       |                                            |               |
|                                       |                                            |               |
|                                       |                                            | *             |

**Text Captions** 

Select the Case Number text box

#### Slide 6 - Slide 6

|                                                   | - 6 - X       |
|---------------------------------------------------|---------------|
| C C C Mage / 151.132.153.83 Defeort. Aspx         | <b>n</b> ★ Ø  |
| File Edit View Favorites Tools Help               |               |
| × Google extranet • 🛃 Sarch • More >>             | 🌙 Sign In 🔌 • |
|                                                   |               |
|                                                   |               |
| dvis) Domestic Violence Information System Logout |               |
|                                                   |               |
| :: Cases :: Reports GroupEPS AgencyDART           |               |
|                                                   |               |
| Last Name: First Name:                            |               |
| Date Entered: 🚟 duer To: 🚟 duer Case Number:      |               |
| Booking No: Clear Criteria                        |               |
|                                                   |               |
|                                                   |               |
|                                                   |               |
|                                                   |               |
|                                                   |               |
|                                                   |               |
|                                                   |               |
|                                                   |               |
|                                                   |               |
|                                                   |               |
|                                                   |               |
|                                                   |               |
|                                                   |               |
|                                                   |               |
|                                                   |               |
|                                                   |               |
|                                                   |               |
|                                                   |               |
|                                                   |               |
|                                                   |               |
|                                                   |               |
|                                                   | *             |

### **Text Captions**

Were going to be working with test information. We will enter a partial case number Slide 7 - Slide 7

|                                          |                                           | = 0 ×         |
|------------------------------------------|-------------------------------------------|---------------|
| 🔶 🏵 🌀 https:/151.132.153.83/Default.aspx | D + 🖁 C X 💋 Domestic Violence Informa ×   | <b>n</b> ★ ¤  |
| File Edit View Favorites Tools Help      |                                           |               |
| × Google extranet                        | ▼ 🔏 Search - More ≫                       | 🌙 Sign In 🔌 🔹 |
| Contraction of Contraction               |                                           |               |
|                                          |                                           |               |
| /                                        | dvis Domestic Violence Information System |               |
|                                          |                                           |               |
|                                          | Grout-EPS Agency, DART                    |               |
|                                          |                                           |               |
|                                          | Last Name: First Name:                    |               |
|                                          | Date Entered:                             |               |
|                                          | Booking No: Clear Criteria 700            |               |
|                                          |                                           |               |
|                                          | _                                         |               |
|                                          |                                           |               |
|                                          |                                           |               |
|                                          |                                           |               |
|                                          |                                           |               |
|                                          |                                           |               |
|                                          |                                           |               |
|                                          |                                           |               |
|                                          |                                           |               |
|                                          |                                           |               |
|                                          |                                           |               |
|                                          |                                           |               |
|                                          |                                           |               |
|                                          |                                           |               |
|                                          |                                           |               |
|                                          |                                           |               |
|                                          |                                           |               |
|                                          |                                           |               |
|                                          |                                           |               |
|                                          |                                           |               |
| http://151.132.153.83/Default.aspx       |                                           |               |
|                                          |                                           |               |

**Text Captions** 

Click the Go button.

#### Slide 8 - Slide 8

|                                                                                                    | - 0 X         |
|----------------------------------------------------------------------------------------------------|---------------|
| 🔁 😔 🍜 hesp://15113235381/belav)t. seps 🖉 🖉 🖉 Domestic: Walence Interna 🛪 🔤                                                                                                    | <b>↑</b> ★ ♡  |
| File Edit View Favorites Tools Help                                                                                                    |               |
| × Google extranet • 📲 Saach • More >>                                                                                                    | 🥚 Sign In 🔌 • |
|                                                                                                    |               |
|                                                                                                    |               |
| dvis) Domestic Violence Information System Logout                                                                                                    |               |
|                                                                                                    |               |
| - Case - Reports                                                                                                    |               |
|                                                                                                    |               |
| Last Name: First Name:                                                                                                    |               |
| Date Entered: 🖀 🚛 To: Case Humber: 50C                                                                                                    |               |
| Booking No:                                                                                                    |               |
|                                                                                                    |               |
| Case No. Booking No. Defendant Victim Status Booking Agency Date Entered                                                                                                    |               |
| Ner SOCF000049MB/200512333 TEST, LYNNIK SESSA, LOUIS O PAUM EEACH COUNTY SHERIFF'S OFFICE (M192005                                                                                                    |               |
| Man Corologa Marka 2005/2333 TEST ( YANAN SESSA LOUIS O WEST PALAN BEACH POLICE DEPARTMENT OUTS/2005 DEPARTMENT OUTS/2005 DEPARTMENT OU |               |
| New SCCF000049488200512333 TEST, LYNAM, TEST, LYNAM, O WEST PHUN BEACH POLICE DEPARTMENT (MISC005                                                                                                    |               |
| New SOCF000M94MB/20051233 TEST, LYNNIN, YODBUT, ANTONIO PALIN BEACH COUNTY SHERIFF'S OFFICE [04192005                                                                                                    |               |
| Version of the second second s |               |
| New SOCF12345548E 1234555887 TEST, LYNNIK BRADDY, ED O PAUN BEACH COUNTY SHERFFS OFFICE 12052003                                                                                                    |               |
|                                                                                                    |               |
|                                                                                                    |               |
|                                                                                                    |               |
|                                                                                                    |               |
|                                                                                                    |               |
|                                                                                                    |               |
|                                                                                                    |               |
|                                                                                                    |               |
|                                                                                                    |               |
|                                                                                                    |               |
|                                                                                                    |               |
|                                                                                                    |               |
|                                                                                                    |               |
|                                                                                                    |               |
| [jwsscript_dePostBack(e00)SContentPlaceHolder2SCassSearch15grCase(View11)                                                                                                    | -             |

**Text Captions** 

A list of all of the cases that include the partial case number you entered appears.

Let's Select a case.

Click on View

Slide 9 - Slide 9

|                                     |                                                                                                    | - 6 <b>- X</b> - |
|-------------------------------------|----------------------------------------------------------------------------------------------------|------------------|
|                                     | D + 2 C X 🖉 Damestic Violence Informa ×                                                               | <u>+</u> ★ Ø     |
| File Edit View Favorites Tools Help |                                                                                                    |                  |
| × Google extranet                   | ▼ 🚰 Search - More ≫                                                                                   | 🥥 Sign In 🔌 •    |
|                                     |                                                                                                    |                  |
|                                     |                                                                                                    |                  |
| /                                   | dvis) Domestic Violence Information System                                                            | Logout           |
|                                     |                                                                                                    |                  |
|                                     | Course Broade                                                                                         | C 144404 D107    |
|                                     | I Cases I Reports Grouper                                                                             | s Agencycowci    |
|                                     | Case Detail Every Relationships Program Drug BIP Intake                                               |                  |
|                                     | Case Informat                                                                                         |                  |
|                                     |                                                                                                    |                  |
|                                     | Case No: 50CF000149AVB Defendant: TEST, LYNNM                                                         |                  |
|                                     | Courtevision I Booking No: 200512333                                                                  |                  |
|                                     | Status: 0 Code Number:                                                                                |                  |
|                                     | Angeler Case Not 50-1 Booking Agency: PALM BEACH COUNTY SHERIFF'S OFFICE                              |                  |
|                                     | Case Type: CF Case History: 2                                                                         | E                |
|                                     |                                                                                                    |                  |
|                                     | Program Compliance:                                                                                   |                  |
|                                     | Event Type Event Date Treatment Provider Comments                                                     |                  |
|                                     | ENR 08/08/11 Anger Management Lets Grow Together                                                      |                  |
|                                     | ENR 01/12/11 Alcohol ARTS                                                                             |                  |
|                                     | ENR 01/12/11 Anger Management DART                                                                    |                  |
|                                     | ENR USU906 Anger Management ARTS<br>COMP 12/00/2015 Anger Management with SAC ATLANTIC COUNSELING JD7 |                  |
|                                     | REN 1130/2005 Anger Management with SAC ATLANTIC COAST COUNSELING Test Program Event                  |                  |
|                                     | NC 11/23/2005 Anger Management with SAC ATLANTIC COAST COUNSELING Test Program Event                  |                  |
|                                     | ENR 10/12/05 Anger Management with SAC ATLANTIC COAST COUNSELING                                      |                  |
|                                     | Victim Information:                                                                                   |                  |
|                                     | Last Name First Name Middle DOB Race Sex Injury Name Injury Description                               |                  |
|                                     | YODBUT ANTON 10/25/1968/W M BTR Blunt Trama                                                           |                  |
|                                     | SESSA LOUIS " BUK BUINS                                                                               | 1                |
| 1                                   | Champer                                                                                               |                  |
|                                     | Charges.                                                                                              |                  |
|                                     | GRAND THEFT                                                                                           |                  |
|                                     | DOMESTIC BATTERY                                                                                      |                  |
|                                     | GRAND THEFT                                                                                           |                  |
|                                     | VIOLATION OF PROBATION                                                                                |                  |
|                                     | NUCATION OF PROBATION                                                                                 |                  |

**Text Captions** 

The case detail screen appears. This screen gives you.

Case Information

Program Compliance Information

Victim Information

Charge Information

Let's look at the Events tab

Slide 10 - Slide 10

| (                                   | ρ - ≥ ¢ X Ø Demetic Violence Informa X                                                                                                    | <u>+ 0</u>             |
|-------------------------------------|----------------------------------------------------------------------------------------------------|------------------------|
| File Edit View Favorites Tools Help |                                                                                                    |                        |
| × Google extranet                   | <ul> <li>Starch * More &gt;&gt;</li> </ul>                                                                                                    | 🌙 Sign In 🔌 -          |
|                                     | dvis Domestic Violence Information System                                                                                                    | Logout                 |
|                                     | Case Detail Evente Batemort Reports     Case Detail Evente Batemort Report Drug BIP Intake     Case Information:     Case Information:     Case Infor | Group:BIPS Agency:DART |
|                                     | Case Events:<br>Event Date Description Comments                                                                                                    |                        |
|                                     | 012(2021) HEARING - AREAGABENT<br>01042011 RECOVEN VOP<br>12077010 OFFENS<br>05/17/2010 HEARING - PLEA CONFERENCE<br>0408/2010 Incident - Harrassment This is a test for DCF                                                                                                    |                        |
|                                     | 0408/2010 Incident - Harrassment Test for DCF<br>0408/2010 Incident - Harrassment Add incident - test for dd<br>0408/2010 Incident - Harrassment incident - test<br>0408/2010 Incident - Harrassment incident - add test<br>0408/2010 Incident - Harrassment incident - test                                                                                                    |                        |
|                                     | 12345<br>► Add Incident                                                                                                    |                        |
|                                     |                                                                                                    |                        |
|                                     |                                                                                                    |                        |
|                                     |                                                                                                    |                        |
|                                     |                                                                                                    | *                      |

**Text Captions** 

The events Tab will show you all of the court events on this case.

Additionally, Incidents that are not court related may appear

BIPs may add incidents

Select the Relationships Tab.

Slide 11 - Slide 11

| e extranet |                         | Search * More >>                  |                    | _    |                  |                        | و في |
|------------|-------------------------|-----------------------------------|--------------------|------|------------------|------------------------|------|
|            | dvis                    | Domestic Violence Inform          | nation <b>S</b> ys | tem  |                  | Logout                 |      |
|            |                         |                                   |                    |      |                  |                        |      |
|            | # Cases # Report        |                                   |                    |      |                  | Group:BIPS Agency:DART |      |
|            | Case Detail Events R    | elationships Frogram Drug BIP Int | ake                |      |                  |                        |      |
|            | Case Information:       |                                   |                    |      |                  |                        |      |
|            | Case No: 50CF000049     | WB Status: O Defendant TEST, LY   | INV.               |      |                  |                        |      |
|            | <u>.</u>                |                                   |                    |      |                  |                        |      |
|            | Relationships:          |                                   |                    |      |                  |                        |      |
|            | Relationship Type       | Last Name                         | First              | Midd | le Date of Birth |                        |      |
|            | Select Agency           | WEST PALM BEACH POLICE DEPARTME   | INT                |      |                  |                        |      |
|            | Select/Victim           | TEST                              | LYNN               | М.   | 02/03/1955       |                        |      |
|            | Select Witness          | BRADDY                            | ED                 |      | 09/05/1945       |                        |      |
|            | Select Witness          | JOHNSON                           | DEMARCU            | S    | 04/16/1994       |                        |      |
|            | Select DCF Investigator | Hoedke                            | Joanne             |      | 03/01/1964       |                        |      |
|            | Select DCF Investigator | SMITH                             | JOHN               |      | 10/15/1934       |                        |      |
|            | Select DCF Investigator | Hoedke                            | Joanne             |      | 03/01/1964       |                        |      |
|            | Select Victim           | YODBUT                            | ANTON              | 100  | 10/25/1968       |                        |      |
|            | Select Defendant        | TEST                              | LYNN               | Ν.   | 02/03/1955       |                        |      |
|            | Select Witness          | THOMPSON                          | JANES              | E.   | 09/30/1971       |                        |      |
|            | 12                      |                                   |                    |      |                  |                        |      |
|            | -                       |                                   |                    |      |                  |                        |      |
|            |                         |                                   |                    |      |                  |                        |      |
|            |                         |                                   |                    |      |                  |                        |      |
|            |                         |                                   |                    |      |                  |                        |      |
|            |                         |                                   |                    |      |                  |                        |      |
|            |                         |                                   |                    |      |                  |                        |      |
|            |                         |                                   |                    |      |                  |                        |      |
|            |                         |                                   |                    |      |                  |                        |      |
|            |                         |                                   |                    |      |                  |                        |      |
|            |                         |                                   |                    |      |                  |                        |      |
|            |                         |                                   |                    |      |                  |                        |      |
|            |                         |                                   |                    |      |                  |                        |      |
|            |                         |                                   |                    |      |                  |                        |      |

### **Text Captions**

#### Select the Program Tab

The Relationships Tab will show you all of the people involved in the case and their relationship to the case,

Slide 12 - Slide 12

|                                             | On Max Security                                                                                                    | - 0                    |
|---------------------------------------------|----------------------------------------------------------------------------------------------------|------------------------|
| File Edit View Eavorites Tools Help         | x D* 20X @Domestic Violence Informa X                                                                                                    | н ж ж                  |
| × Google extranet                           | ▼ Search *  → More ≫                                                                                                    | 🌙 Sign In 🔌            |
|                                             | dvis Domestic Violence Information System                                                                                                    | Logost                 |
|                                             | Cases # Reports      Case Datail Events Relationships Program Drug BBP Intake      Case Information:      Case Information:      Case No: 50CF000044UB Status: 0 Defendant: TEST LYNNN                                                                                           | Group:BIPS Agency:DNRT |
|                                             | Program Information:<br><u>Date Entered Trastmotry:</u><br>Select Exit 011/22011 Aconot ARTS Terry Trobaugh Delete<br>Select Exit 011/22011 Anger Management DART Christine Lefthol: Delete<br>Select Exit 081/2011 Anger Management Lefts Grow Together Gront Richardson Delete |                        |
|                                             | Event Information for:                                                                                                    |                        |
|                                             |                                                                                                    |                        |
|                                             |                                                                                                    |                        |
|                                             |                                                                                                    |                        |
| javascript:WebForm_DoPostBackWithOptions(ne | w WebForm_PostBackOptions("ct005ContentPlaceHolder2SCaseMain                                                                                                    |                        |

**Text Captions** 

Select the Reports

The Program Tab will show you all of the programs the client has been registered.

Slide 13 - Slide 13

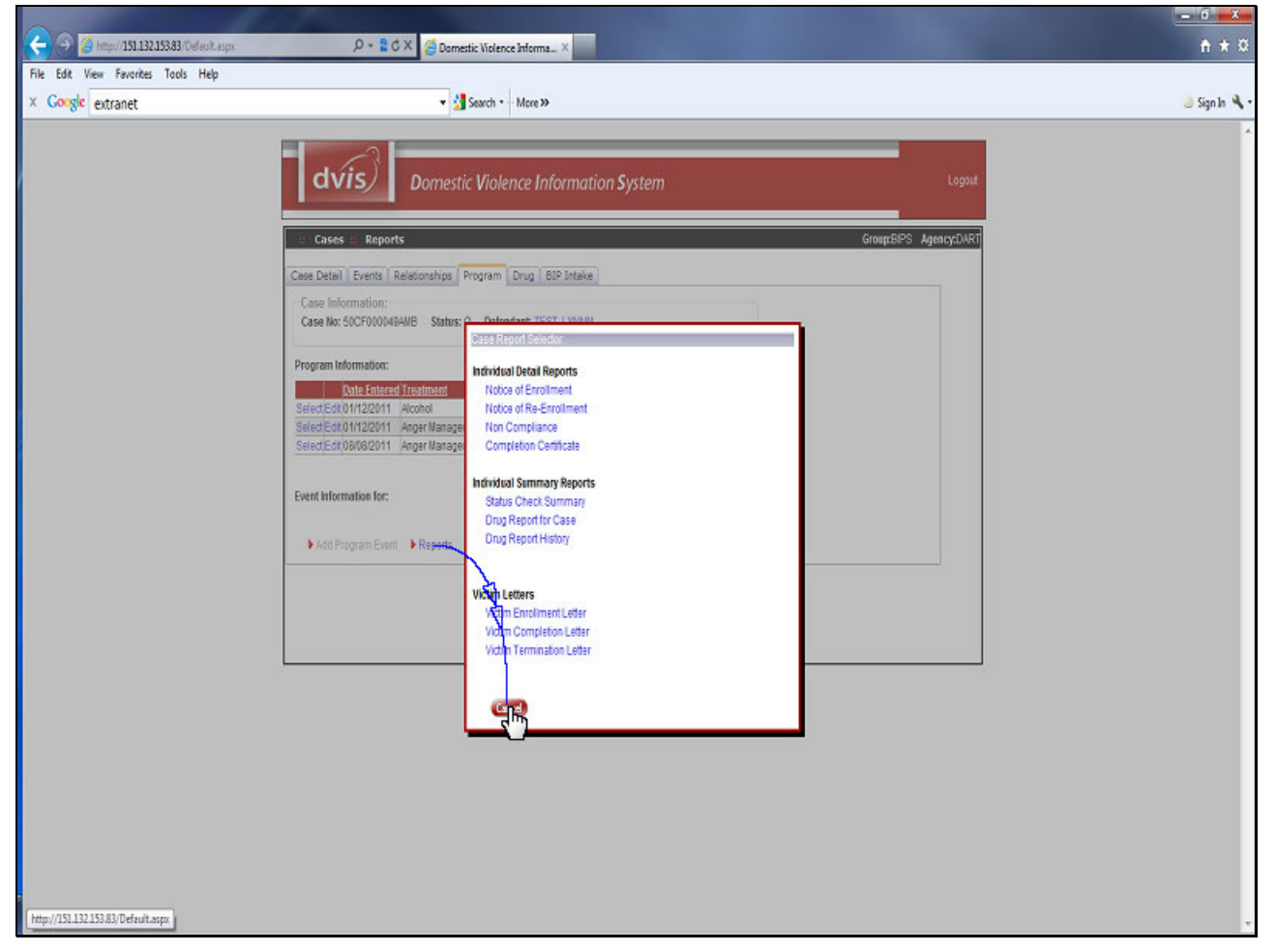

#### **Text Captions**

The Case Report Selector gives you a menu of program reports that are available to you.

Slide 14 - Slide 14

|                                      |                                                                                                    | <u> </u>      |
|--------------------------------------|----------------------------------------------------------------------------------------------------|---------------|
| G http://151.132.153.83/Default.aspx | P + 2 C X ∂ Domestic Violence Informa X                                                                                   | <b>↑</b> ★ ♀  |
| File Edit View Favorites Tools Help  |                                                                                                    |               |
| × Google extranet                    | <ul> <li>Search + More &gt;&gt;</li> </ul>                                                                                | 🍮 Sign In 🔌 • |
|                                      |                                                                                                    | *             |
|                                      |                                                                                                    |               |
|                                      | Domestic Violence Information System                                                                                      |               |
|                                      |                                                                                                    |               |
|                                      | # Cases # Reports GroupEIPS AgencycDART                                                                                   |               |
|                                      | Case Detail Events Relationships Program Drug BIP Intake                                                                  |               |
|                                      | Case Information:                                                                                                    |               |
|                                      | Case NO: SUCH UUUVAANNE SISTUS: O Defendance (ES), Christian                                                              |               |
|                                      | Program Information:                                                                                                    |               |
|                                      | Date Entered Treatment Provider Counselor                                                                                 |               |
|                                      | SelectEdr01/1/2/2011 Acohol ARTS Teny Trobaugh Delete SelectEdr01/1/2/2011 Anoer Management DART Christine Leftor: Delete |               |
|                                      | Select Edit (08/08/2011 Anger Management Lets Grow Together Gloria Richardson Delete                                      |               |
|                                      | Å                                                                                                    |               |
|                                      | Event Information for:                                                                                                    |               |
|                                      | A dation of the American                                                                                                  |               |
|                                      | • Add Hlogram Crem • Reports                                                                                              |               |
|                                      |                                                                                                    |               |
|                                      |                                                                                                    |               |
|                                      |                                                                                                    |               |
|                                      |                                                                                                    |               |
|                                      |                                                                                                    |               |
|                                      |                                                                                                    |               |
|                                      |                                                                                                    |               |
|                                      |                                                                                                    |               |
|                                      |                                                                                                    |               |
|                                      |                                                                                                    |               |
|                                      |                                                                                                    |               |
|                                      |                                                                                                    |               |
|                                      |                                                                                                    | -             |
|                                      |                                                                                                    |               |

**Text Captions** 

Select the Drug Tab

Slide 15 - Slide 15

| 29 7 Inter/15113215383 (Mark and              | Rest Chartillandan X                                                                                                    | <u> </u>             |
|-----------------------------------------------|----------------------------------------------------------------------------------------------------|----------------------|
| File Edit View Favorites Tools Help           | A Priori Dumesic violence interna A                                                                                                    |                      |
| × Google extranet                             | 💌 🚮 Search 🐑 More ээ                                                                                                    | 🍯 Sign In 🔌          |
|                                               | dvis Domestic Violence Information System                                                                                                    | Logout               |
|                                               | Case Datall Fuents Relationshine Program Drun BID Intake                                                                                                    | grouppers agencycown |
|                                               | Case Information:<br>Case No: 50CF000494WB Status: O Defendant TEST, LYNNM.                                                                                                    |                      |
|                                               | Drug Screening History: 226781           D300 Extended Lest 0016 [Test 1016] Restlit Commons           Edd (0308/2006) G3005/2006 GP         IALC           Test 2018-027 Delete           Edd (0302/2006) G3005/2006 GP         NEG           Edd (0302/2006) 120/3/2006 GP         Test 2018-027 Delete           Edd (0302/2006) 120/3/2006 GP         Test 2018-027 Delete           Edd (0302/2006) 120/3/2006 GP         Test Into           Edd (0302/2006) 120/3/2006 GP         Test Into           Edd (0302/2006) 120/3/2006 GP         Test Into           Edd (0302/2006) 120/3/2006 GP         Test Into           Edd (0302/2006) 120/3/2006 GP         Test Into           Edd (0302/2006) 120/3/2006 GP         Test Into           Edd (0302/2006) 120/3/2006 GP         Test Into           Edd (0302/2006) 120/3/2006 GP         Test Into           Edd (0302/2006) 120/3/2006 GP         Test Into           Edd (0302/2006) 120/3/2006 GP         Test Into           Add Test         Drug Report Case         Drug Report Case |                      |
|                                               |                                                                                                    |                      |
|                                               |                                                                                                    |                      |
| jøvascript:_doPostBack('ct005ContentPlaceHold | Ser25CaseMain15TabContainer15tpDrugsDrugsMain15InkReportHistor                                                                                                    |                      |

**Text Captions** 

The Drug Tab allows you to manage the clients drug test history.

You can Add Tests and Test Results

You can view and print the drug test history of this case

You can view or print the drug test history for a client for all of their cases.

Select the Drug Report History

#### Slide 16 - Slide 16

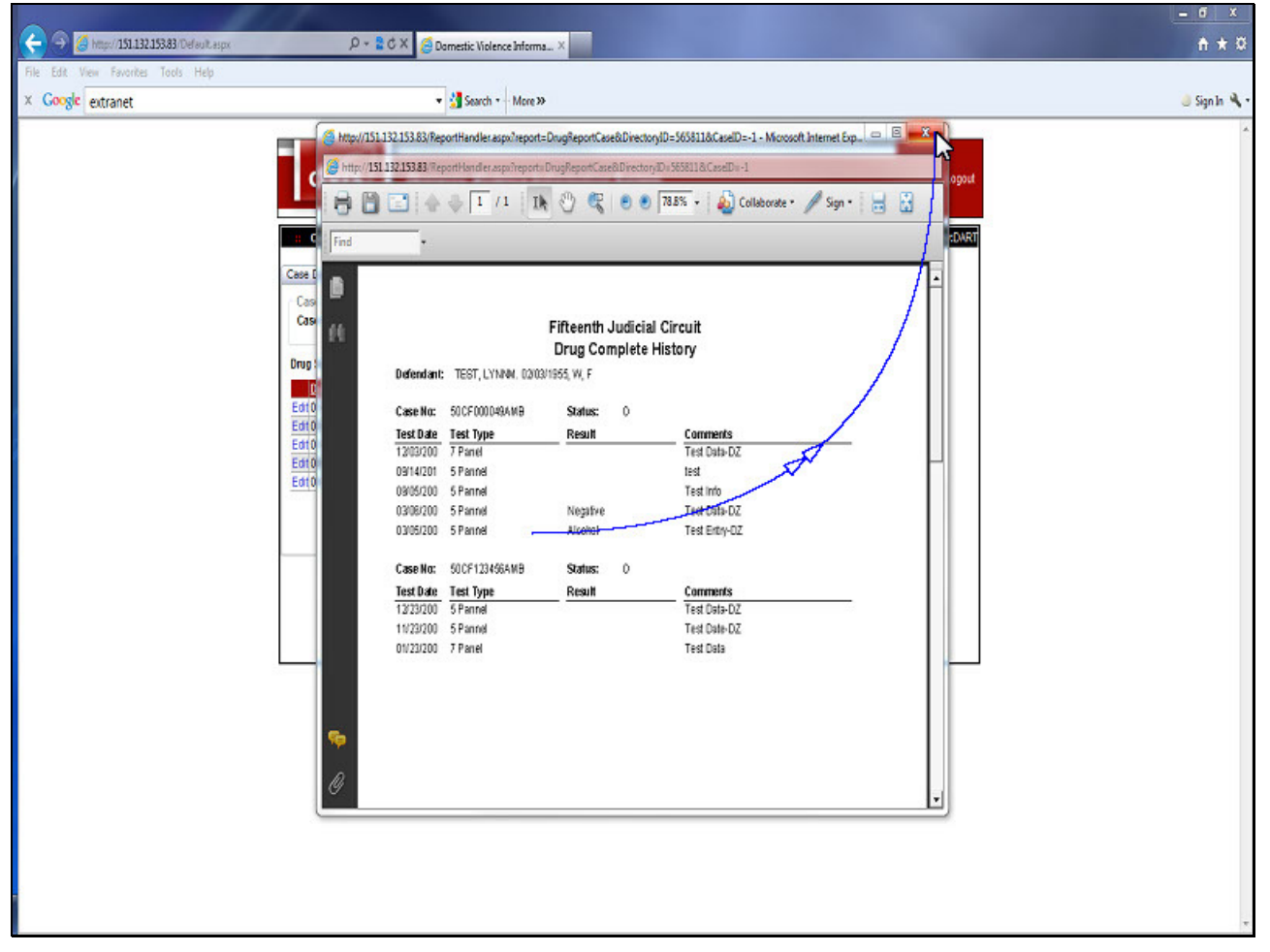

#### **Text Captions**

This is an example of the Drug Report. The report is in a pdf format and can be controlled by you using your pdf reader.

Slide 17 - Slide 17

| 🗲 🧿 🍊 http:/ 151.132.153.83/Default.aspx                 | D - 🛔 C X 🧟 Domestic Violence Informa X                                                                                                    | <u></u>     |
|----------------------------------------------------------|----------------------------------------------------------------------------------------------------|-------------|
| File Edit View Favorites Tools Help<br>× Google extranet | ▼ 🛃 Search * - More ≫                                                                                                    | 🌙 Sign In 🔌 |
| File Edit View Favorites Tools Help<br>X Google extranet | Search More >>      Domestic Violence Information System      Cases :: Reports     GroupEPS Age      Case Information:     Case Information:     Case | Logod       |
|                                                          |                                                                                                    |             |
|                                                          |                                                                                                    |             |
|                                                          |                                                                                                    |             |

**Text Captions** 

Select the BIP Intake Tab

Slide 18 - Slide 18

| Edit View Favorites Tools Help<br>Google extranet | ▼ ﷺ Search * More ≫                                                                                                    | Jign |
|---------------------------------------------------|----------------------------------------------------------------------------------------------------|------|
|                                                   | Logout         CodeS: Reports       CodeS: Reports         Code Detail Events Relationships Program       Code Detail Events Relationships Program       Codes Detail Events Relationships Program       Codes Detail Events Relationships Program       Codes Detail Events Relationships Program       Codes Detail Events Relationships Program       Codes Detail Events Relationships Program       Codes Detail Events Relationships Program       Codes Detail Events Relationships Program       Codes Detail Events Relationships Program       Codes Detail Events Relationships Program       Codes Detail Events Relationships Program       Codes Detail Events Relationships Program       Codes Detail Events Relationships Program       Codes Detail Events Relationships Program       Codes Detail Events         BiP Intake Information: 226781       Program:       Codes Detail Optimized Detail Detail De |      |
|                                                   | Defendant Address      Defendant Demographics      Program History                                                                                                    |      |

**Text Captions** 

This is the working screen for BIPs. You will register your clients using this screen.

You can send your registration information using the distribution check boxes.

You can manage your clients address.

You and manage your clients reporting demographics.

You can view or print a complete program history.

Slide 19 - Slide 19

| Image: State State | ,Ω + ≩ C X 💋 Domes                                                                                                    | tic Violence Informa ×                                                                       |       |                                                                                               | <u>- 0 - 20</u><br>A * 0 |
|----------------------------------------------------------------------------------------------------|----------------------------------------------------------------------------------------------------|----------------------------------------------------------------------------------------------|-------|-----------------------------------------------------------------------------------------------|--------------------------|
| × Google extranet                                                                                                    | Case Detail Events Relationships P<br>Case Detail Events Relationships P<br>Case Information:<br>Case No: 50CF0004BANB Status: 0                                                                                                    | Search - More >> : Violence Information System rogram Drug BIP Inteke Delendant TEST, LYNNM. |       | Logost<br>Group:BPS Agency:DART                                                               | 🥥 Sign In 🍕 •            |
|                                                                                                    | BP Intake Information: 226/81<br>Treatment:<br>- Select One -<br>Acoper Management<br>Acoper Management<br>Acoper Management<br>Acoper Management<br>BitProgram with SAC<br>CARPIDAF Evaluation<br>Drug Program<br>Mertal Evaluation<br>Other<br>Parenting Classes<br>Veterare Hospital<br>Priote<br>Competer | Program:<br>Select One<br>Orientation Dote:<br>09/14/2011                                    |       | Courselor:<br>- Select One - *<br>Treatment Date:<br>09/14/2011 Bener<br>Includes Psych Eval: |                          |
|                                                                                                    | STATE Defendant Address                                                                                                    | Delandant Demographics Program Hist                                                          | PIC . |                                                                                               | -                        |

**Text Captions** 

Select the Treatment Dropdown Box and then Anger Management with SAC item

Let's walk through an example.

Slide 20 - Slide 20

|                                     | 0- BdX                                                                                                    |                                                                                                    |                                                                                            | - 0 - ×     |
|-------------------------------------|----------------------------------------------------------------------------------------------------|----------------------------------------------------------------------------------------------------|--------------------------------------------------------------------------------------------|-------------|
| File Edit View Favorites Tools Help | Domesto                                                                                                    | Wolence Informa X                                                                                                    |                                                                                            |             |
| × Google extranet                   | • 🚮 s                                                                                                    | arch • - More »                                                                                                    |                                                                                            | 🤳 Sign In 🔌 |
| × Google extranet                   | Cases : Reports     Cases Detail Events Relationships Pro     Case Information:     Case Information:     Case Information:     Case No: 50CF000494MB Status: 0     BIP Intake Information: 226781     Treatment:     Anger Management with SAC      Enrollment Dote:     09/14/2011 | Violence Information System  yregram Drug BDP Intake  Pregram:  Select One - Select One - Select | Counselor:<br>- Select One - •<br>Treatment Data:<br>09/14/2011 • •<br>Includes Psych Evat | Sign h      |

### **Text Captions**

Select the Program Dropdown Box. You would select your program.

For this example we will choose the ABUSIVE PARTNERS PROGRAM item

Slide 21 - Slide 21

|                                                          |                                              |                                                                                                    |                                                                                     | <u> </u>      |
|----------------------------------------------------------|----------------------------------------------|----------------------------------------------------------------------------------------------------|-------------------------------------------------------------------------------------|---------------|
| C Mtp://151.132.153.83/Default.aspx                      | ,0 + 2 C X (∂ Dame                           | stic Violence Informa ×                                                                                                    |                                                                                     | <b>↑</b> ★♀   |
| File Edit View Favorites Tools Help<br>× Google extranet | - 3                                          | Search - More >>                                                                                                    |                                                                                     | 🌖 Sign In 🔌 • |
| × Google extranet                                        | Case And And And And And And And And And And | Search  More   C Violence Information System  Program Drug BIP Intake  O Defendant TEST, LYNNN.  Program: ABUSIVE PARTINERS PROGRAM Orientation Date: 09/14/2011 Phose 65/750-9710  Defendant Demographics  Program Hisbory | Logout<br>Group:EIPS Agency:DART<br>Marico Stamm ●<br>Treatment Date:<br>D9:14/2011 | Sign In 🔌 -   |

**Text Captions** 

Select this cell

Slide 22 - Slide 22

| File Edit View Favorites Tools Help     | fi * 9      |
|-----------------------------------------|-------------|
| The cold view revolutes roots rep       |             |
| × Google extranet • 🕼 Sourch • More >>  | 🌙 Sign In 🔌 |
| Coogle     extranet <ul> <li></li></ul> | Signh       |

# **Text Captions**

Select the Enrollment Date: You can type in the date or use the calendar function.

Slide 23 - Slide 23

|                                     |                                                                                                    |                             |                                                                                                | <u> </u>      |
|-------------------------------------|----------------------------------------------------------------------------------------------------|-----------------------------|------------------------------------------------------------------------------------------------|---------------|
| File Edit View Favorites Tools Help | D * 2 C X                                                                                                    | c Violence Informa ×        |                                                                                                | fi * 9        |
| × Google extranet                   | • 🚮 S                                                                                                    | earch • More »              |                                                                                                | 🤳 Sign In 🔌 • |
|                                     | Cases :: Reports     Cases Detail Events Relationships Pri     Cases Information:     Case Information:     Case Information:     Defendent Address     Pride     Comments:     Defendent Address | Violence Information System | Counselor:<br>Marion Starrm •<br>Treatment Date:<br>09114/2011 == corr<br>Includes Psych Eval: |               |

## **Text Captions**

Select the Orientation Date: You can type in the date or use the calendar function. Slide 24 - Slide 24

| A COONE extranet  | Ø ~ ≧ Ć X Ø Domest                                                                                                    | ic Violence Informa ×                                                     |                                                                               | n 🖈      |
|-------------------|----------------------------------------------------------------------------------------------------|---------------------------------------------------------------------------|-------------------------------------------------------------------------------|----------|
| < congr ettraiter | Case Detail Events Relationships Pr<br>Case Information:<br>Case No: 50CF0000494MB Status: 0                                                                                                    | Violence Information System  ogram Drug BOP Intake Defendant TEST, LYNNM. | Lögost<br>Gröup:EIPS Agency::D.WRT                                            | ⊖ sgna • |
|                   | BP Intake Information: 226781<br>Treatment:<br>Anger Management with SAC •<br>Enrollment Date:<br>09/16/2011  dear<br>Fees Owed:<br>Ernal Distribution:<br>DCF<br>SA<br>Court<br>Pride<br>Comments: | Program:<br>ABUSWE PARTNERS PROGRAM<br>Orientation Dote:<br>09/14/2011    | Counselor: Marion Stamm  Treotment Date: 09/14/2011  Gen Includes Psych Eval: |          |
|                   | STRE Defendant Address                                                                                                    | Delendant Demographics Program History                                    |                                                                               |          |

## **Text Captions**

You can enter the Teatmant date following the same method.

Slide 25 - Slide 25

|                                          | 107                                                   |                                        |   |                                | - 6 ×         |
|------------------------------------------|-------------------------------------------------------|----------------------------------------|---|--------------------------------|---------------|
| 🗧 🕀 🧔 http://151.132.153.83/Default.aspx | ,D + ≧C X 🔏 Domestic                                  | Violence Informa ×                     |   |                                | <b>↑</b> ★♡   |
| File Edit View Favorites Tools Help      |                                                       |                                        |   |                                |               |
| × Google extranet                        | • 🕄 Se                                                | arch * - More »                        |   |                                | 🥥 Sign In 🔌 • |
|                                          |                                                       |                                        |   |                                | ^<br>_        |
|                                          | dvis) Domestic                                        | Violence Information System            |   | Logout                         |               |
|                                          |                                                       |                                        |   |                                |               |
|                                          | # Cases # Reports                                     |                                        |   | Group:BIPS Agency:DART         |               |
|                                          | Case Detail Events Relationships Pro                  | gram Drug BIP Intake                   |   |                                |               |
|                                          | Case Information:<br>Case No: 50CF0000494MB Status: 0 | Defendant TEST, LYNNM.                 |   |                                |               |
|                                          | BIP Intake Information: 226781                        |                                        |   |                                |               |
|                                          | Treatment:                                            | Program:                               |   | Counselor:                     |               |
|                                          | Anger Management with SAC                             | ABUSIVE PARTNERS PROGRAM               |   | Marion Stamm   Treatment Date: |               |
|                                          | 09/16/2011 Edear                                      | 09/16/2011 Edear                       |   | 09/14/2011 Edwar               |               |
|                                          | Fees Owed:                                            | Phone:                                 |   | Includes Psych Eval:           |               |
|                                          | Const Direction of the second                         | 561 750-9710                           |   | 6                              |               |
|                                          | Email Usonolidon:                                     |                                        |   |                                |               |
|                                          | III SA                                                |                                        |   |                                |               |
|                                          | Court                                                 |                                        |   |                                |               |
|                                          | Pride                                                 |                                        |   |                                |               |
|                                          | Comments:                                             |                                        | - |                                |               |
|                                          |                                                       |                                        | ^ |                                |               |
|                                          | L                                                     |                                        | * |                                |               |
|                                          | Size Defendant Address                                | Defendant Demographics Program History |   |                                |               |
|                                          |                                                       |                                        |   |                                |               |
|                                          |                                                       |                                        |   |                                |               |
|                                          |                                                       |                                        |   |                                |               |
|                                          |                                                       |                                        |   |                                |               |
|                                          |                                                       |                                        |   |                                | *             |

### **Text Captions**

You can enter and manage any program fees.

You can add comments related to the registration.

Slide 26 - Slide 26

|                                          |                                                                               | <u> </u>      |
|------------------------------------------|-------------------------------------------------------------------------------|---------------|
| 🧲 🥱 🄏 http://151.132.153.83/Default.aspx | ρ + ≧ č X 💋 Damestic Violence Informa ×                                       | <b>↑</b> ★ ¤  |
| File Edit View Favorites Tools Help      |                                                                               |               |
| × Google extranet                        | ▼ 🕌 Search + More ≫                                                           | 🤳 Sign In 🔌 🔹 |
|                                          |                                                                               | *             |
|                                          | dvis) Demotic Michael of America Custom                                       |               |
|                                          | Domestic Violence Information System                                          |               |
|                                          | Crear Basade                                                                  |               |
|                                          | - Casto - Reports                                                             |               |
|                                          | Case Detail Events Relationships Program Drug BIP Intake                      |               |
|                                          | Case Information:<br>Case No: 500F000049AWB Status: O Defendant: TEST, LYNNM. |               |
|                                          | BIP Intake Information: 226781                                                |               |
|                                          | Treatment Message from webpage                                                |               |
|                                          | Anger Management with SAC • Marion Starrm •                                   |               |
|                                          | Enrolment Date: C A Program Enrolment Information Saved. Treatment Date:      |               |
|                                          | 09/16/2011 Edear                                                              |               |
|                                          | 2 00                                                                          |               |
|                                          | Emal Distribution:                                                            |               |
|                                          | EDCF                                                                          |               |
|                                          | S4                                                                            |               |
|                                          | Court                                                                         |               |
|                                          | Comments                                                                      |               |
|                                          | test                                                                          |               |
|                                          |                                                                               |               |
|                                          | -                                                                             |               |
|                                          | Interded Advers Detended Remarking Dearm Links                                |               |
|                                          |                                                                               |               |
|                                          |                                                                               |               |
|                                          |                                                                               |               |
|                                          |                                                                               |               |
|                                          |                                                                               | *             |

# **Text Captions**

When you save the registration the registration will be validated with a message box.

Slide 27 - Slide 27

| Google extranet | <ul> <li>✓ Search + More ≫</li> </ul>    | 🌒 Sign 1 |
|-----------------|------------------------------------------|----------|
|                 | Cores       Residence Information System |          |

**Text Captions** 

You will need to: Click the OK button Slide 28 - Slide 28

| File     Edit View     Fevorites     Tools     Help       X     Google     extranet     • Search • More >>         Image: Coogle     extranet     • Search • More >>         Image: Coogle     extranet     • Search • More >> <th>https://10112210202/Default store</th>                                                                                                    | https://10112210202/Default store |
|----------------------------------------------------------------------------------------------------|-----------------------------------|
| Coogle extranet     Search - More >>      Domestic Violence Information System     Logout     GroupEPS AgencyDNRT                                                                                                    | fiew Favorites Tools Help         |
| Correction       Dormestic Violence Information System       Lagout         Cases       Reports       Group:BIPS       AgencycDART                                                                                                    | extranet                          |
| Cese Detail Events Relationshale Program Drug BD Drake Case Information: Case Information: Case Information: BD Indee Information: 226781 Treatment Select One -  Select One -  Select O | extranet                          |

**Text Captions** 

Select the Defendant Address

Slide 29 - Slide 29

| le Edit View Favorites Tools Help<br>Google extranet |                                                                                                    | Search • Hore »                                                                                                    |                            |                                                                                                    | 🍮 Sign In |
|------------------------------------------------------|----------------------------------------------------------------------------------------------------|----------------------------------------------------------------------------------------------------|----------------------------|----------------------------------------------------------------------------------------------------|-----------|
|                                                      | Case Detail Events Relationships F<br>Case Detail Events Relationships F<br>Case Information:<br>Case Information:<br>Case Information: 226781<br>BIP Intake Information: 226781<br>Treatment:<br>- Select One<br>Enrollment Date:<br>09/14/2011 Case<br>Fees Owed: | C Violence Ini<br>rogram Drug E<br>Address Detat<br>Case Number:<br>Victim:<br>Type of Address<br>Address Line 1:<br>Address Line 2:<br>City:<br>State: | formation System           | Logout<br>Group:BIPS Agents;cDART<br>Counselor:<br>- Select One<br>reatment Date:<br>DigitA22011 menu:<br>ncludes Psych Evat |           |
|                                                      | Ernal Distribution: Zig:<br>DCF Current:<br>SA Email Recipients:<br>Pride<br>Comments:<br>Comments: Correct                                                                                                    | 33401  CCF SA Court Pride  Finde  Email Address Update Request                                                                                          |                            |                                                                                                    |           |
|                                                      | Defendant Address                                                                                                    | Defendant Demo                                                                                                    | graphics 🔸 Program History |                                                                                                    |           |

# **Text Captions**

You can send an address change request to the agencies listed in the Email Recipiants Box.

Slide 30 - Slide 30

| C O C http://151.132.133.28 Od out.aspx ρ + 2 C × C Domestic Wolence Informa ×                                                                                                    |
|----------------------------------------------------------------------------------------------------|
| Et. Ed. Her. English Talk Hills                                                                                                    |
| nie cot view revorkes lotos nep                                                                                                    |
| Coogle extranet Signation Signation |
| Conget: Ettadet     Domestic Violence Information System     Lopat      Center Resolution     Domestic Violence Information System     Center Resolution     Domestic Violence Information     Center Resolution     Demestic Violence Information     Center Resolution     Demestic Violence Information     Center Resolution     Demestic Violence Information     Center Resolution     Demestic Violence Information     Center Resolution     Demestic Violence Information     Center Resolution     Demestic Violence Information     Center Resolution     Demestic Violence Information     Center Resolution     Demestic Violence Information     Center Resolution     Demestic Violence     Provement Operation     Center Resolution     Demestic Violence     Provement Operation     Provement Operation     Provement Operatio     |

**Text Captions** 

Select the Defendant Demographics

Slide 31 - Slide 31

| Edit View Favorites Tools Help | Courts - More 30                                                                                                    | Gian In |
|--------------------------------|----------------------------------------------------------------------------------------------------|---------|
| unge etuanet                   | Cases :: Reports Group:BIP Intake                                                                                                    | Logout  |
|                                | Case Mormation:<br>Case Mor 50CP00048AWB Status: O Defendant TEST, LYNNW.<br>BIP Intake Info<br>Defendant: TEST, LYNNW.<br>Treatment:<br>- Select One<br>Marital Status: Divorced •                                                                              |         |
|                                | Endument out     income:     \$0 - \$5,000       09/14/2011     Employed:     Disabled       Fees Owed:     Employed:     Employed:       Employed:     Employed:     Employed:       Employed:     Employed:     Employed:       DCF     Lhing with     Uctime: |         |
|                                | Comments:                                                                                                    |         |
|                                | Defendant Address      Defendant Demographics      Program History                                                                                                    |         |
| //151.132.153.83/Default.aspx  |                                                                                                    |         |

## **Text Captions**

This screen lets you manage the demographics required for reporting.

Slide 32 - Slide 32

| File Edit View Favorites Tools Help       | ρ + <b>2</b> C × <u>Ø</u> 0/15-Login ×                                                                                                    | <u></u>     |
|-------------------------------------------|----------------------------------------------------------------------------------------------------|-------------|
| × Google extranet                         | ★ More ≫                                                                                                    | 🍮 Sign In 🔌 |
|                                           | dvis Domestic Violence Information System                                                                                                    | Logout      |
|                                           | User Login Enter your User Name and Password to Enter this restricted area. User Name: User Password: Login Email My Password. Change My Password. Change My Password. For Access contact insecurity@sa15 state fl us ver. 2010-01-25 System Announcement: There are no new announcements at this \$me. |             |
|                                           |                                                                                                    |             |
| ovescript_dcPostBack('ct005inkLogout','') |                                                                                                    |             |

**Text Captions** 

This ends the introduction to DVIS for BIPs

There are additional training modules that go into more detail on how to use DVIS.